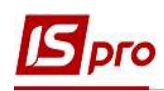

## Формирование постоянных удержаний

Пункт **Постоянные удержания** лицевого счета сотрудника содержит информацию о постоянных удержаниях, которые применяются к работнику постоянно или на определенный срок. Удержания черного цвета означают, что данные виды выплат применяются системно для всех работников предприятия, и были определены в модуле **Настройка** подсистемы **Учет труда и заработной платы**. Обычно это налоги. Удержания синего цвета формируются для определенной группы работников с указанием условий отбора или для работника индивидуально.

## К Постоянным удержаниям относятся:

- Налоги (НДФЛ, Военный сбор);
- Удержания по исполнительным листам;
- Выплаты;
- Профсоюзные взносы;
- Другие удержания (ссуды, страхование, и т.д.);
- Оплата услуг.

Особенности создания постоянного удержания Исполнительные листы нашли свое отражение в отдельной пользовательской заметке Работа с исполнительными листами.

Формирование Постоянных удержаний проводится в подсистеме Управление персоналом / Учет труда и заработной платы в группе модулей Картотека в модуле Лицевые счета работников.

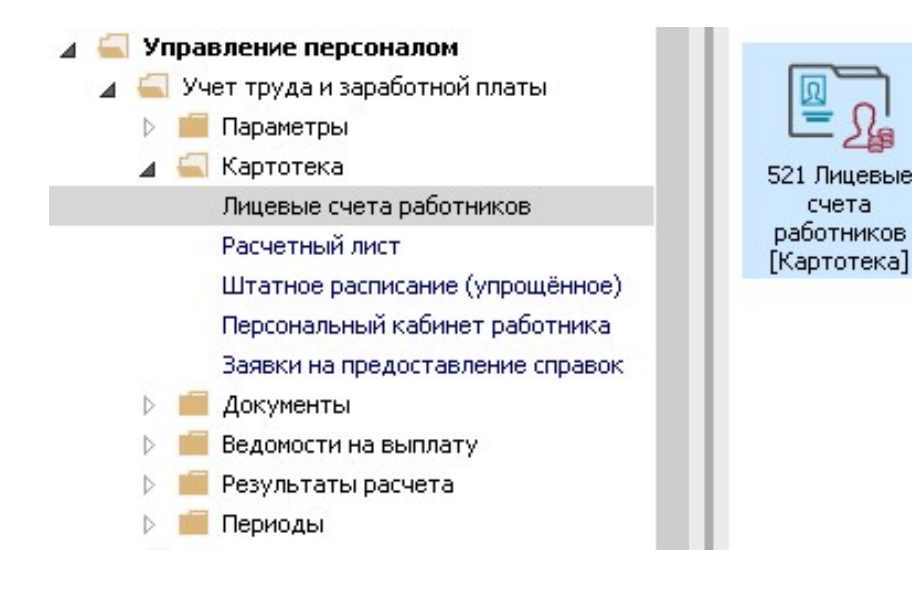

При необходимости создания Постоянных удержаний для отдельного работника необходимо открыть Лицевой счет работника и прописать все данные в пункте Постоянные удержания раздела Назначения и перемещения.

Необходимо выполнить следующие действия:

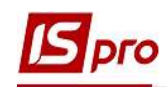

1. В реестре Лицевых счетов сотрудников открывается лицевой счет работника, для которого будут создаваться Постоянные удержания.

| ериод:       | Январь'2    | Ф 📲 🏲  <br>Ю (текущий) | ₩ (3) <b>•</b> • • 1 ⊡ ⊡ <b>•</b> •                   | • Без уволенных О Только      | уволенные                      |  |
|--------------|-------------|------------------------|-------------------------------------------------------|-------------------------------|--------------------------------|--|
| Ta           | бел ▼ № к   | карточки 💌             | 🔺 Фамилия Имя Отчество 🛛 🔻                            | Подразделение                 | Должность                      |  |
|              | 11          | 172                    | Корнієнко Кирило Кіндратович                          | Адміністрація                 | Начальник відділу              |  |
|              | 28          | 28                     | Корнієнко Кирило Кіндратович                          | Адміністрація                 | Начальник відділу              |  |
|              | 3172        | 3172                   | Костенко Катерина Константинів                        | Адміністрація                 | Помічник керівника підприємст  |  |
|              | 4040        | 4040                   | Костюк Платон Олексійович                             | Адміністрація                 | Помічник керівника підприємот  |  |
|              | 15          | 15                     | Котенцька Вікторія Володимирівна                      | Фінансова служба Фінансова сл | Бүхгалтер без категорії        |  |
|              | 9           | 9                      | Котвицька Вікторія Володимирівна                      | Фінансова служба Фінансова сл | Бухгалтер I категорії          |  |
|              | 33          | 33                     | Кравченко Олег Ігорович                               | ІТвідділ                      | Інспектор-методист             |  |
|              | 3931        | 3931                   | Крамський Іван Іванович                               | Господарський                 | Водій                          |  |
|              | 8           | 8                      | Крамський Іван Іванович                               | Господарський                 | Водій автотранспортних засоб   |  |
|              | 31          | 31                     | Крамський Іван Іванович                               | Господарський                 | Водій                          |  |
|              | 24          | 24                     | Сривецький Кирило Кіндраторич Канцелярія та архів Гол |                               | Головний фахівець з програмни  |  |
|              | 3745        | 3745                   | Кропивницька Вікторія Володими                        | Навчально-методичний          | Інспектор-методист             |  |
|              | 3465        | 3465                   | Кропивницький-Зарічний Віктор В                       | Викладацький                  | Викладач вищого навчального    |  |
|              | 2677        | 2677                   | Кулинич Катерина Константинівна                       | Викладацький                  | Викладач вищого навчальног     |  |
|              | 16          | 4056                   | Луначарська Лілія Леонідівна                          | Фінансова служба              | Бухгалтер I категорії          |  |
|              | 13          | 4055                   | Мудрий Олесь Олексійович Навчально-методичний         |                               | Інспектор-методист             |  |
|              | 3157        | 3157                   | Нечуй-Левицький Роман                                 | Викладацький                  | Викладач вищого навчального    |  |
|              | 35          | 35                     | Подільський Потап Кирилович                           | Адміністрація                 | Водій                          |  |
|              | 3969        | 3969                   | Полонезький Павло Петрович                            | Адміністрація                 | Інспектори з безпеки руху, охо |  |
| Вид: Ре<br>< | естр лицевь | их счетов (            | трок: 153                                             |                               | >                              |  |

В Лицевом счете работника в разделе Назначения и перемещения в пункте Постоянные удержания необходимо указать данные для формирования видов удержаний.

2. В пункте Постоянные удержания для создания новой записи курсор устанавливается в табличную часть.

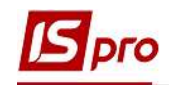

|   | стр Правка вид Сервис ?                                                                                                    |                      |                                                |            |       |   |  |
|---|----------------------------------------------------------------------------------------------------|----------------------|------------------------------------------------|------------|-------|---|--|
| 2 | 慉 🛍 🗗 🎎 🖶 👂 🎾 🔻 🗉 🖂                                                                                                    | 0                    |                                                |            |       |   |  |
| Þ | Общие сведения                                                                                                    | Кол                  | Наименование 2.                                | Начало     | Конец | • |  |
| 4 | Назначения и перемещения                                                                                                    | 744                  | Військовий збір                                | 01/08/2014 |       |   |  |
|   | Постоянные начисления                                                                                                    | 745                  | Військовий збір з лікарняних ФСС               | 01/08/2014 |       | _ |  |
|   | Постоянные удержания                                                                                                    | 715                  | Податок з доходів                              | 01/01/2004 |       |   |  |
|   | Поощрения                                                                                                    | 838                  | Компенсація розбалансу заборгованості за ДФ/ЕК |            |       |   |  |
|   | Взыскания                                                                                                    | 840                  | Аванс                                          | 01/12/2019 |       | - |  |
|   | Совместительство                                                                                                    | 810                  | Міжрозрах, виплата                             | 01/12/2019 |       | - |  |
|   | Индивидуальное табелирование                                                                                                    | 850                  | Виплата зарплати                               | 01/12/2019 |       | _ |  |
|   | Наставничество                                                                                                    |                      |                                                |            |       |   |  |
|   |                                                                                                    |                      |                                                |            |       |   |  |
|   | Суммированный учет                                                                                                    | 6                    |                                                |            |       |   |  |
|   | Суммированный учет<br>Отпуска                                                                                                    | Стро                 | к: 7                                           |            |       | ~ |  |
|   | Суммированный учет<br>Отпуска<br>Больничные листы                                                                                                    | <b>Стро</b><br>Рассч | <b>и: 7</b><br>илывается Да                    |            |       | ~ |  |
|   | Суммированный учет<br>Отпуска<br>Больничные листы<br>Командировки                                                                                                    | <b>Стро</b><br>Рассч | итывается Да                                   |            |       | • |  |
|   | Суммированный учет<br>Отпуска<br>Больничные листы<br>Командировки<br>Трудовые договора                                                                                                    | <b>Стро</b><br>Рассч | итывается Да                                   |            |       | ~ |  |
|   | Суммированный учет<br>Отпуска<br>Больничные листы<br>Командировки<br>Трудовые договора<br>Дома на обслуживании                                                                                                    | Рассч                | <b>ж: 7</b><br>илъвается Да                    |            |       | ~ |  |
|   | Суммированный учет<br>Отпуска<br>Больничные листы<br>Командировки<br>Трудовые договора<br>Дома на обслуживании<br>Стажи                                                                                                    | Рассч                | итывается Да                                   |            |       | ~ |  |
|   | Суммированный учет<br>Отпуска<br>Больничные листы<br>Командировки<br>Трудовые договора<br>Дома на обслуживании<br>Стажи<br>Расчетные листы                                                                                                    | Рассч                | ж: 7<br>илъвается Да                           |            |       | ~ |  |
|   | Суммированный учет<br>Отпуска<br>Больничные листы<br>Командировки<br>Трудовые договора<br>Дома на обслуживании<br>Стажи<br>Расчетные листы<br>Образование                                                                                                    | Рассч                | ж: 7<br>итывается Да                           |            |       | • |  |
|   | Суммированный учет<br>Отпуска<br>Больничные листы<br>Командировки<br>Трудовые договора<br>Дома на обслуживании<br>Стажи<br>Расчетные листы<br>Образование<br>Награды                                                                                                    | Рассч                | <b>ж: 7</b><br>илъвается Да                    |            |       | ~ |  |
|   | Суммированный учет<br>Отпуска<br>Больничные листы<br>Командировки<br>Трудовые договора<br>Дома на обслуживании<br>Стажи<br>Расчетные листы<br>Образование<br>Награды<br>Преподаваемые дисциплины                                                                                                    | Рассч                | <b>и: 7</b><br>илъвается Да                    |            |       | ~ |  |
|   | Суммированный учет<br>Отпуска<br>Больничные листы<br>Командировки<br>Трудовые договора<br>Дома на обслуживании<br>Стажи<br>Расчетные листы<br>Образование<br>Награды<br>Преподаваемые дисциплины<br>Повышение квалификации                                                                                        | Рассч                | <b>и: 7</b><br>илъвается Да                    |            |       | ~ |  |
|   | Суммированный учет<br>Отпуска<br>Больничные листы<br>Командировки<br>Трудовые договора<br>Дома на обслуживании<br>Стажи<br>Расчетные листы<br>Образование<br>Награды<br>Преподаваемые дисциплины<br>Повышение квалификации<br>Кадровый резерв                                                                     | Рассч                | <b>ж: 7</b><br>илтывается Да                   |            |       | - |  |
|   | Суммированный учет<br>Отпуска<br>Больничные листы<br>Командировки<br>Трудовые договора<br>Дома на обслуживании<br>Стажи<br>Расчетные листы<br>Образование<br>Награды<br>Преподаваемые дисциплины<br>Повышение квалификации<br>Кадровый резерв<br>Воинский учет                                                    | Рассч                | <b>ж: 7</b><br>илтывается Да                   |            |       | - |  |
|   | Суммированный учет<br>Отпуска<br>Больничные листы<br>Командировки<br>Трудовые договора<br>Дома на обслуживании<br>Стажи<br>Расчетные листы<br>Образование<br>Награды<br>Преподаваемые дисциплины<br>Повышение квалификации<br>Кадровый резерв<br>Воинский учет<br>Договора ГПХ                                    | Рассч                | <b>ж: 7</b><br>илтывается Да                   |            |       | ~ |  |
|   | Суммированный учет<br>Отпуска<br>Больничные листы<br>Командировки<br>Трудовые договора<br>Дома на обслуживании<br>Стажи<br>Расчетные листы<br>Образование<br>Награды<br>Преподаваемые дисциплины<br>Повышение квалификации<br>Кадровый резерв<br>Воинский учет<br>Договора ГПХ<br>Аффилированные лица             | Рассч                | <b>ж: 7</b><br>илтывается Да                   |            |       | ~ |  |
|   | Суммированный учет<br>Отпуска<br>Больничные листы<br>Командировки<br>Трудовые договора<br>Дома на обслуживании<br>Стажи<br>Расчетные листы<br>Образование<br>Награды<br>Преподаваемые дисциплины<br>Повышение квалификации<br>Кадровый резерв<br>Воинский учет<br>Договора ГПХ<br>Аффилированные лица<br>Вложения | Рассч                | <b>ж: 7</b><br>илтывается Да                   |            |       | ~ |  |

- 3. Новый вид удержания для выбранного работника добавляется по клавише Insert или по пункту меню Реестр / Создать.
- 4. В окне Создание вызывается справочник.
- 5. В справочнике Выбор вида оплаты из предложенного перечня выбирается необходимый вид удержания (в нашем случае Профсоюзные взносы) (обращаем внимание, что код вида оплаты и название могут быть другими).
- 6. Для завершения операции нажать кнопку ОК.

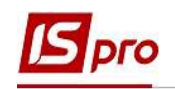

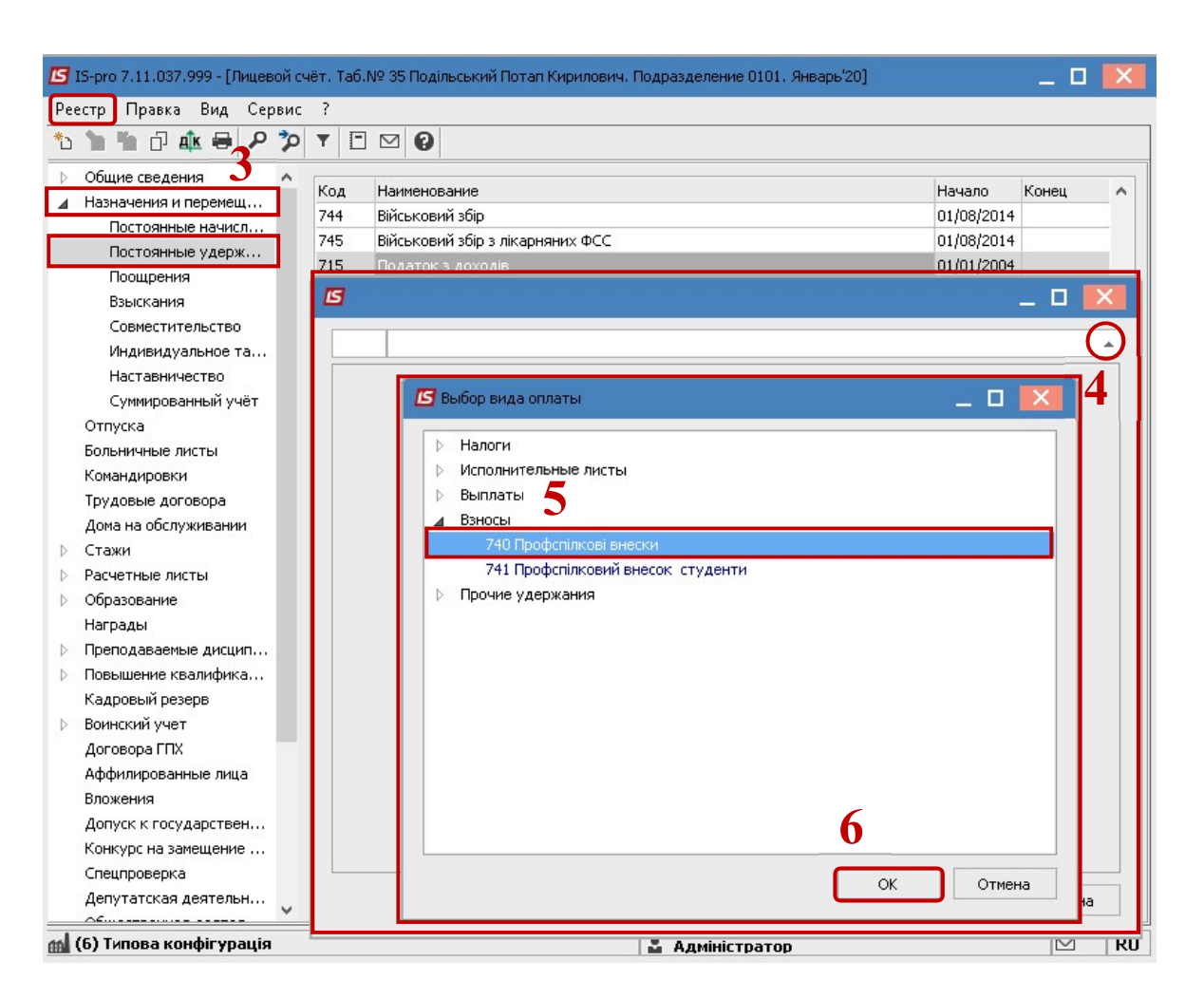

- 7. В окне Создание в поле Начало периода проставляется дата с которой устанавливается данное удержание (в нашем случае Профсоюзные взносы).
- 8. В поле Конец периода проставляется значение, если определена конечная дата применения удержания (если дата не определена, то поле остается пустым).
- 9. Для завершения операции нажать кнопку ОК.

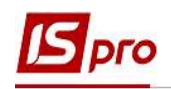

| 🔄 IS-pro 7.11.037.999 - [Лицевой | счёт. Таб.М | 19 35 Подільський Потап Кирилович. Подразделен | ие 0101. Январь'20] | _ 0    | ×        |
|----------------------------------|-------------|------------------------------------------------|---------------------|--------|----------|
| Реестр Правка Вид Серви          | c ?         |                                                |                     |        |          |
| 🏷 🐂 🖞 🗗 🏘 🔗 🎾                    |             |                                                |                     |        |          |
| ▷ Общие сведения 🔨               | Kon         |                                                | Hauano              | Конец  |          |
| Назначения и перемещ             | 744         |                                                | 01/08/2014          | Консц  | <u> </u> |
| Постоянные начисл                | 745         | рійськовий збір з вікарцянну ФСС               | 01/00/2014          | -      | -        |
| Постоянные удерж                 | 715         | Письковии зор з лікарняних ФСС                 | 01/00/2014          |        |          |
| Поощрения                        | 715         | податок з доходів                              | 01)01)2004          |        |          |
| Взыскания                        | ß           |                                                |                     |        |          |
| Совместительство                 |             |                                                |                     |        |          |
| Индивидуальное та                | 740         | Профспілкові внески                            |                     |        |          |
| Наставничество                   |             |                                                |                     |        |          |
| Суммированный учёт               | Перио       | 4                                              |                     |        |          |
| Отпуска                          | • Hay       | ало 01/01/2020                                 |                     |        | 4        |
| Больничные листы                 | • Кон       | ец                                             |                     |        |          |
| Командировки                     |             | 0                                              |                     |        |          |
| Трудовые договора                |             | ð                                              |                     |        |          |
| Дома на обслуживании             |             |                                                |                     |        |          |
| 👂 Стажи                          |             |                                                |                     |        |          |
| Расчетные листы                  |             |                                                |                     |        |          |
| > Образование                    |             |                                                |                     |        |          |
| Награды                          |             |                                                |                     |        |          |
| Преподаваемые дисцип             |             |                                                | 2                   |        |          |
| Повышение квалифика              |             |                                                | 9                   |        |          |
| Кадровый резерв                  |             |                                                |                     |        |          |
| Воинский учет                    |             |                                                | ОК                  | Отмена |          |
| Договора ГПХ                     |             |                                                |                     |        |          |
| Аффилированные лица              |             |                                                |                     |        |          |
| Вложения                         |             |                                                |                     |        |          |
| Допуск к государствен            |             |                                                |                     |        |          |
| Конкурс на замещение 🗸           |             |                                                |                     |        |          |
| -<br>(6) Типова конфігурація     |             | 💄 Адміні                                       | стратор             |        | RU       |

**10.** Добавленный постоянный вид удержания (в нашем случае **Профсоюзные** взносы) будет отображаться синим цветом (то есть созданный для определенного работника).

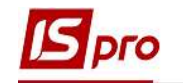

| 🖪 IS-pro 7.: | 11.037.999 - [Лицев                                       | ой сч | ёт. Таб. | № 35 Подільський Потап Кирилович. П | одразделение 0101. Январь'20] |            | _ 0   | X  |
|--------------|-----------------------------------------------------------|-------|----------|-------------------------------------|-------------------------------|------------|-------|----|
| Реестр П     | равка Вид Сер                                             | вис   | ?        |                                     |                               |            |       |    |
| *to 🍾 Xo     | 0 🛝 🖶 🔎                                                   | 2     | T E      |                                     |                               |            |       |    |
| ⊳ Общие      | сведения                                                  | ^     |          |                                     |                               |            |       |    |
| и Назначе    | ения и перемеш                                            |       | Код      | Наименование                        | H                             | łачало     | Конец | ^  |
| Doc          | тоянные начист                                            |       | 744      | Військовий збір                     | 0                             | 1/08/2014  | 2     |    |
| Doc          | тоянные удерж                                             |       | 745      | Військовий збір з лікарняних ФСС    | 0                             | 1/08/2014  |       |    |
| Поо          | шпения                                                    |       | 715      | Податок з доходів                   | 0                             | 1/01/2004  |       |    |
| Взы          | скания                                                    |       | 838      | Компенсація розбалансу заборговано  | сті за ДФ/ЕК                  |            |       |    |
| Сов          | местительство                                             |       | 840      | Аванс                               | 0                             | 1/12/2019  |       |    |
| Инл          | ивилуальное та                                            |       | 810      | Міжрозрах, виплата                  | 0                             | )1/12/2019 |       |    |
| Наст         | индивидуальное та<br>Наставничество<br>Суммированный улёт |       | 850      | Виплата зарплати                    | 0                             | )1/12/2019 |       |    |
| Сум          |                                                           |       | 740      | Профспілкові внески                 | C C                           | )1/01/2020 |       |    |
| Отпуск       | Отпуска                                                   |       |          | :8                                  |                               |            |       | ~  |
| Больнич      | чные листы                                                |       |          |                                     |                               |            |       |    |
| Команд       | ировки                                                    |       |          |                                     |                               |            |       |    |
| Трудов       | ые договора                                               |       |          |                                     |                               |            |       |    |
| Дома на      | а обслуживании                                            |       |          |                                     |                               |            |       |    |
| ⇒ Стажи      |                                                           |       |          |                                     |                               |            |       |    |
| ♦ Расчетн    | ные листы                                                 |       |          |                                     |                               |            |       |    |
| ⊳ Образо     | вание                                                     |       |          |                                     |                               |            |       |    |
| Наград       | ы                                                         |       |          |                                     |                               |            |       |    |
| ⊳ Препод     | аваемые дисцип                                            |       |          |                                     |                               |            |       |    |
| ▷ Повыше     | ение квалифика                                            |       |          |                                     |                               |            |       |    |
| Кадров       | ый резерв                                                 |       |          |                                     |                               |            |       |    |
| Воински      | ий учет                                                   |       |          |                                     |                               |            |       |    |
| Догово       | ра ГПХ                                                    |       |          |                                     |                               |            |       |    |
| Аффили       | 1рованные лица                                            |       |          |                                     |                               |            |       |    |
| Вложен       | ия                                                        |       |          |                                     |                               |            |       |    |
| Допуск       | к государствен                                            |       |          |                                     |                               |            |       |    |
| Конкур       | с на замещение                                            | ~     |          |                                     |                               |            |       |    |
| -<br>6) Teno | ва конфігурація                                           |       |          |                                     | . Алыністратор                |            | M     | RI |
|              |                                                           |       |          |                                     | - uttime (barob               |            |       |    |